## Edgar Filing: ZIONS BANCORPORATION /UT/ - Form FWP

ZIONS BANCORPORATION /UT/ Form FWP April 30, 2012 Free Writing Prospectus

Filed Pursuant to Rule 433

April 30, 2012

(To the prospectus dated April 4, 2011, as supplemented by

Registration Statement No. 333-173299

the preliminary prospectus supplement dated April 30, 2012)

## Instructions for Login and Use of Zions Direct Auction Platform

## Step by Step Instruction for Series F Preferred Stock Auction

- Step 1 Enter auctions.zionsdirect.com in your internet browser and click on the Login button on the top right of the page.
- Step 2 Enter Login and Password provided by Sales, then change the password as prompted.
- Step 3 Enter 3 security questions (these are for easy password retrieval in the event that it is misplaced / forgotten and for identification purposes when logging in from a different computer).
- Step 4 You will be returned to the Calendar page where you will see the auction for the Zions Series F Preferred Stock. Once there, click on the blue Enter Bids button to be directed to the Qualifications page.
- Step 5 Each box on the Qualifications page must be checked before the I Agree button turns green and is clickable.
- Step 6 You may now monitor the auction in real time by clicking on the Auction Details dropdown in the middle of the page.
- Step 7 By selecting the Series F Preferred Stock auction, you are able to view the Bid Page. You can, but are not required to, input a bid on each of the 5 bid lines with varying number of depositary shares (each depositary share represents a 1/40th interest in a share of Series F Preferred Stock and a \$25 liquidation preference) and price. Once you are satisfied that your bids are entered correctly, click Submit .
- Step 8 After landing on the Bid Confirmation page, check to see if your bid or bids are entered correctly by checking the I confirm the bid shown in the table above box, then click Confirm to officially submit your bids. If you are outbid at any point, a warning will appear to the right of your bids.
- Step 9 After you have submitted successful bids, you may return to the Bid Page to edit these bids as the auction progresses, but only if the edits are to improve a bid (i.e., once a bid is submitted you cannot reduce price/size, only increase). For technical questions, please call: 1-800-524-8875

Zions Bancorporation has filed a registration statement (Registration Statement No. 333-173299, including a prospectus) with the SEC for the offering to which this communication relates. Before you invest, you should read the prospectus dated April 4, 2011 contained in that registration statement, the preliminary prospectus supplement dated April 30, 2012 and other documents Zions Bancorporation has filed with the SEC for more complete information about Zions Bancorporation and this offering. You may get these documents and other documents Zions Bancorporation has filed for free by visiting EDGAR on the SEC Web site at www.sec.gov. Alternatively, you may request these documents by calling Deutsche Bank Securities Inc. toll-free at 1-800-503- 4611.

## Zions Bancorporation (Ticker: ZION) Dutch Auction

5,750,000 Depositary Shares Each Representing a 1/40th Interest in a Share of

Series F Fixed-Rate Non-Cumulative Perpetual Preferred Stock

To be Conducted via Zions Direct Auction Platform

**Pricing / Indicative Yield Calculations** 

| Dividend Rate | Price    | Indicative Yield |
|---------------|----------|------------------|
| 7.90%         | \$ 23.50 | 8.404%           |
| 7.90          | 23.55    | 8.386            |
| 7.90          | 23.60    | 8.369            |
| 7.90          | 23.65    | 8.351            |
| 7.90          | 23.70    | 8.333            |
| 7.90          | 23.75    | 8.316            |
| 7.90          | 23.80    | 8.298            |
| 7.90          | 23.85    | 8.281            |
| 7.90          | 23.90    | 8.264            |
| 7.90          | 23.95    | 8.246            |
| 7.90          | 24.00    | 8.229            |
| 7.90          | 24.05    | 8.212            |
| 7.90          | 24.10    | 8.195            |
| 7.90          | 24.15    | 8.178            |
| 7.90          | 24.20    | 8.161            |
| 7.90          | 24.25    | 8.144            |
| 7.90          | 24.30    | 8.128            |
| 7.90          | 24.35    | 8.111            |
| 7.90          | 24.40    | 8.094            |
| 7.90          | 24.45    | 8.078            |
| 7.90          | 24.50    | 8.061            |
| 7.90          | 24.55    | 8.045            |
| 7.90          | 24.60    | 8.028            |
| 7.90          | 24.65    | 8.012            |
| 7.90          | 24.70    | 7.996            |
| 7.90          | 24.75    | 7.980            |
| 7.90          | 24.80    | 7.964            |
| 7.90          | 24.85    | 7.948            |
| 7.90          | 24.90    | 7.932            |
| 7.90          | 24.95    | 7.916            |
| 7.90          | 25.00    | 7.900            |

Zions Bancorporation has filed a registration statement (Registration Statement No. 333-173299, including a prospectus) with the SEC for the offering to which this communication relates. Before you invest, you should read the prospectus dated April 4, 2011 contained in that registration statement, the preliminary prospectus supplement dated April 30, 2012 and other documents Zions Bancorporation has filed with the SEC for more complete information about Zions Bancorporation and this offering. You may get these documents and other documents Zions Bancorporation has filed for free by visiting EDGAR on the SEC Web site at www.sec.gov. Alternatively, you may request these documents by calling Deutsche Bank Securities Inc. toll-free at 1-800-503- 4611.